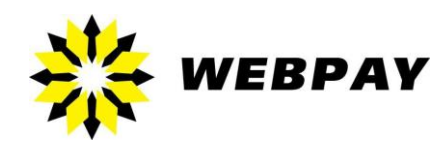

# WebPay<sup>™</sup> Developer Guide

Руководство разработчика v. 1.0.6 – август 2015

## Оглавление

| Оглавление                                 | 2  |
|--------------------------------------------|----|
| Введение                                   | 3  |
| Об этом руководстве                        | 3  |
| Целевая аудитория                          | 3  |
| Порядок разработки                         | 3  |
| Введение в среду разработки Sandbox        | 4  |
| Параметры тестовой среды                   | 4  |
| Интерфейс Web-приложения                   | 4  |
| Основной экран приложения                  | 5  |
| Профайл компании                           | 6  |
| Установка секретного ключа                 | 7  |
| Просмотр финансовых операций               | 8  |
| Разработка платежного модуля               |    |
| Принцип формирования и оплаты заказа       |    |
| Формирование заказа для оплаты             |    |
| Поля формы оплаты                          |    |
| Пример формы оплаты                        |    |
| Электронная подпись заказа                 |    |
| Оплата заказа                              | 20 |
| Извещение об оплате                        | 21 |
| Проверка платежа                           | 21 |
| При возврате покупателя на Интернет-ресурс | 21 |
| При извещении о платеже                    | 23 |
| Типы транзакций                            | 24 |
| Переход из тестовой среды в реальную       |    |
| Смена адреса платежной страницы            | 26 |
| Смена идентификатора магазина              | 26 |
| Смена флага тестового платежа              | 26 |
| Техническая поддержка                      | 27 |
|                                            |    |

## Введение

## Об этом руководстве

Данное руководство описывает процесс разработки платежного модуля для приема платежей в сети Интернет с помощью системы WebPay™ и использование тестовой среды (Sandbox) для тестирования разрабатываемого модуля.

## Целевая аудитория

Данный документ написан для Web-разработчиков и специалистов, желающих протестировать разработанный платежный модуль, перед подключением к системе WebPay™.

## Порядок разработки

1. Внимательно ознакомиться с настоящим руководством;

2. Зайти в Web-приложение среды для тестирования разрабатываемых модулей по адресу https://sandbox.webpay.by, используя параметры, полученные в письме от службы поддержки компании WebPay™;

3. Ознакомиться с интерфейсом Sandbox и заполнить необходимые поля (см. Профайл компании);

4. Приступить к разработке платежного модуля согласно данной документации;

5. Произвести тестирование модуля;

6. Получить письмо с новыми параметрами, для перевода платежного модуля из тестовой системы, в реальную платежную систему;

7. Внести изменения в платежный модуль.

## Введение в среду разработки Sandbox

WebPay<sup>™</sup> Sandbox — это самостоятельное Web-приложение, являющееся прототипом реальной системы и предназначенное для тестирования и ознакомления с возможностями реальной системы WebPay<sup>™</sup>.

По своим функциональным возможностям она ничем не отличается от рабочей копии, за исключением того, что не выполняет реального процессинга банковских карточек, т.е. никакие действия не приводят к реальному перемещению средств на карточках.

Разработку и тестирование платежных модулей всегда необходимо проводить в тестовой среде.

## Параметры тестовой среды

| URL адрес тестовой среды          | https://sandbox.webpay.by |
|-----------------------------------|---------------------------|
| Имя пользователя                  | высылается в письме       |
| Пароль                            | высылается в письме       |
| Уникальный идентификатор магазина | высылается в письме       |

## Интерфейс Web-приложения

Интерфейс Web-приложения тестовой системы Sandbox и реальной системы отличаются только наличием специального баннера, указывающего на то, что данная среда является средой тестирования. Перед началом разработки рекомендуется зайти в Web-приложение и ознакомиться с его содержимым.

# Основной экран приложения

После входа в Web-приложение, Вам будет отображена следующая страница:

|                                                                                                    | <b>(</b>                                                               | Среда для тестовой разработки © WEBPAY        |
|----------------------------------------------------------------------------------------------------|------------------------------------------------------------------------|-----------------------------------------------|
| Компания Инфо     Профайл     Настройки                                                                                                    | Статистика                                                             | Время: <b>17:12</b> Пользователь: <b>test</b> |
| Статистика<br>Учетные Записи<br>Счета<br>Продукты<br>Платежи<br>Ожидающие Платежи<br>Список<br>Поиск<br>Журнал Платежей<br>Список<br>Поиск<br>Отчеты<br>Журнал Событий<br>Выход | Временной интервал:<br>Валюта:<br>Учитывать зависимости <sup>(?)</sup> | *** Все валюты ***                            |

На данной странице, отображается основная статистика по Вашему биллинг аккаунту, тут же Вы сможете отобразить статистику за выбранный интервал времени. Слева отображена панель навигации, которая предоставляет возможности управления Вашим аккаунтом.

## Профайл компании

Перед началом работы, Вам необходимо проверить основные параметры биллинга. Для этого необходимо перейти на страницу «Профайл» и обратить внимание на обязательные поля. Часть данных будет уже заполнена и недоступна для редактирования. Вам необходимо убедиться, что установленные значения соответствуют тем, которые были согласованы с сотрудником компании WebPay™ на стадии подключения.

|                                                  | 🚳 Среда для тес                                                                                                    | стовой разработки                   | © WEBPAY                  |
|--------------------------------------------------|----------------------------------------------------------------------------------------------------|-------------------------------------|---------------------------|
|                                                  |                                                                                                    | Время: <b>17:26</b>                 | Пользователь: <b>test</b> |
| Компания Инфо<br>Профайл                         | 뻃 Профайл Компании                                                                                                    |                                     |                           |
| Настройки<br>Статистика<br><b>Учетные Записи</b> | Имя биллинга:<br>Биллинг ID:                                                                                                    | Test Billing<br>581682424           |                           |
| 🕀 Счета<br>🕀 Продукты                            | Имя компании:<br>Наименование юрилического лица:                                                                                              | Demo Store<br>ООО "ДемоСторе"       | *                         |
| — Ожидающие Платежи<br>— Список                  | Сайт компании:<br>Страна:                                                                                                    | http://www.demostore.by<br>Беларусь | *                         |
| — Поиск<br>— <b>Журнал Платежей</b><br>— Список  | Адрес компании 1:                                                                                                    | пр. Независимости 1                 | *                         |
| <sup></sup> Поиск<br>                            | Город:<br>Штат/область:                                                                                                    | Минск                               | *                         |
| Выход                                            | Почтовый индекс:<br>Контактный телефон:                                                                                                    | 220000<br>1234567890                | *                         |
|                                                  | Факс:                                                                                                    |                                     | _                         |
|                                                  | Етап для контактов:<br>Это адрес для приема сообщений системы. Он<br>будет фигурировать в поле письма 'от' при<br>отправке внешних сообщений. | support@demostore.by                | *                         |
|                                                  |                                                                                                    | * - требуемые                       | поля                      |
|                                                  |                                                                                                    | Подтвердить                         |                           |

На этой странице, если необходимо, можно изменить все доступные для редактирования поля, помеченные \* (звездочкой). Поле «Email для контактов» необходимо для отсылки уведомления о произошедших транзакциях на Вашем биллинге.

Следующая страница «Настройки компании». На этой странице, отображаются

настройки почтового сервера и задаются дополнительные настройки аккаунта. При желании, можно использовать собственный почтовый сервер, вместо сервера компании WebPay™. Для смены почтового сервера компании, необходимо уведомить сотрудника компании WebPay™ и передать ему реквизиты для подключения.

|                                                                            | 🍈 Среда дл                                                        | ія тестовой разработки © WEBPAY               |
|----------------------------------------------------------------------------|-------------------------------------------------------------------|-----------------------------------------------|
|                                                                            |                                                                   | Время: <b>17:38</b> Пользователь: <b>test</b> |
| ⊟ <sup></sup> <b>Компания Инфо</b><br>Профайл                              | 뻃 Настройки Компан                                                | ии                                            |
| Настройки<br>Статистика<br>Учетные Записи                                  | Имя биллинга:<br>Биллинг ID:                                      | Test Billing<br>581682424                     |
| <sup>[].</sup> Счета<br><sup>[]. П</sup> родукты<br><sup>[]. Платежи</sup> | SMTP сервер:                                                      | mail.webpay.by *                              |
| <ul> <li>Ожидающие Платежи</li> <li>Список</li> <li>Поиск</li> </ul>       | Секретный ключ:<br>URL для уведомлений:                           | Ow_HkM2BB_<br>http://www.demostore.by/notify  |
| <ul> <li>Журнал Платежей</li> <li>Список</li> <li>Поиск</li> </ul>         | Язык по умолчанию:                                                | russian 🗾 *                                   |
| <ul> <li>Отчеты</li> <li>Журнал Событий</li> <li>Выход</li> </ul>          | Формат времени ①:<br>Формат даты ①:<br>Разрядность дробной части: | g:i A *<br>%m/%d/%Y *<br>2 *                  |
|                                                                            | p                                                                 |                                               |
|                                                                            |                                                                   | * - требуемые поля                            |
|                                                                            |                                                                   | Подтвердить                                   |

На поле «Секретный ключ» остановимся подробнее.

## Установка секретного ключа

Секретный ключ, необходим для формирования электронной подписи каждого Вашего платежа (см. Электронная подпись заказа). Этот параметр является обязательным к заполнению, и без него невозможно будет оплачивать Ваши товары или услуги. Для установки значения ключа необходимо заполнить поле «Секретный ключ». Это поле может содержать случайную последовательность символов.

| SMTP сервер:                              | mail.webpay.by                 | * |
|-------------------------------------------|--------------------------------|---|
| Секретный ключ: 🔶<br>URL для уведомлений: | http://www.demostore.by/notify | ] |

Страница 7 из 27

## Просмотр финансовых операций

Для просмотра всех финансовых операций, необходимо воспользоваться пунктом меню «Платежи».

|                                                        |           |           |                |                  | <b>(</b>   | Среда для то          | естовой разраб      | отки             | © WEBPAY                                  |
|--------------------------------------------------------|-----------|-----------|----------------|------------------|------------|-----------------------|---------------------|------------------|-------------------------------------------|
| 🔆 WEBPAY                                               |           |           |                |                  |            |                       | Время: 1            | L <b>5:23</b> По | льзователь: <b>test</b>                   |
| 🖃 Компания Инфо                                        | 놀 Плате   | ки        |                |                  |            |                       |                     |                  |                                           |
| Профайл<br>Настройки                                   | ID        | Аккаунт   | Тип<br>платежа | Сумма<br>платежа | Статус     | Платежное<br>средство | Дата платежа 🌱      | Счет             | Примечание                                |
| Учетные Записи                                         | 947515273 | * Гость * | test           | BYR 10,000.00    | Authorized | 434179xxxxx0051       | 10/08/2014 11:14 AM | #20785           |                                           |
| ± Счета                                                | 245733031 | * Гость * | test           | BYR 10,000.00    | Authorized | 434179xxxxx0051       | 10/08/2014 11:10 AM | #20783           |                                           |
| Продукты                                               | 239949399 | * Гость * | test           | BYR 10,000.00    | Authorized | 434179xxxxx0051       | 10/08/2014 11:06 AM | #20781           |                                           |
| <ul> <li>Платежи</li> <li>Ожидающие Платежи</li> </ul> | 707149788 | * Гость * | test           | BYR 10,000.00    | Authorized | 434179xxxxx0051       | 10/07/2014 12:53 PM | #20679           |                                           |
| Список                                                 | 588458400 | * Гость * | test           | BYR 10,000.00    | Authorized | 434179xxxxx0051       | 10/07/2014 12:53 PM | #20677           |                                           |
| Поиск                                                  | 565504725 | * Гость * | test           | BYR 10,000.00    | Authorized | 434179xxxxx0051       | 10/07/2014 12:24 PM | #20669           |                                           |
| • Журнал Платежей • Отчеты                             | 871346157 | * Гость * | test           | BYR 10,000.00    | Authorized | 434179xxxxx0051       | 05/21/2013 4:37 PM  | #11277           |                                           |
| Журнал Событий                                         | 690599142 | * Гость * | test           | BYR 10,000.00    | Authorized | 434179xxxxx0051       | 05/20/2013 9:25 AM  | #11134           |                                           |
| Выход                                                  | 577558019 | * Гость * | system         | BYR 204,250.00   | Completed  |                       | 04/16/2013 2:31 PM  | #8               |                                           |
|                                                        | 329282911 | * Гость * | system         | \$ 10,000.00     | Completed  |                       | 04/11/2013 12:35 PM | #1               |                                           |
|                                                        | 643234510 | * Гость * | test           | BYR 1,000.00     | Authorized | 547087xxxxx8950       | 03/25/2013 8:58 PM  | #10325           |                                           |
|                                                        | 666705718 | * Гость * | test           | BYR 10,000.00    | Authorized | 41111100000011111     | 07/20/2011 1:35 PM  | #6516            |                                           |
|                                                        | 249215002 | * Гость * | system_fee     | BYR -500.00      | System     |                       | 07/15/2011 3:49 PM  |                  | System Fee,<br>Transaction #<br>772555824 |
|                                                        | 819525659 | * Гость * | test           | BYR 10,000.00    | Completed  |                       | 07/15/2011 3:49 PM  | #4122            | Parent #<br>772555824                     |
|                                                        | 300126518 | * Гость * | test           | BYR 10,000.00    | Completed  |                       | 07/15/2011 3:49 PM  | #4227            | Parent #<br>763793234                     |
|                                                        | 609082969 | * Гость * | system_fee     | BYR -500.00      | System     |                       | 07/15/2011 3:49 PM  |                  | System Fee,<br>Transaction #<br>763793234 |

На данной странице отображены все финансовые платежи (транзакции). Каждая такая транзакция привязана к Инвойсу (**Счету**), у инвойса может быть несколько транзакций, таких как:

- Authorized состояние авторизации платежа (денежные средства заблокированы на банковской карточке покупателя). В этом состоянии покупатель не видит списанной с него суммы, но данная сумма еще не перечислена на Ваш банковский счет;
- Completed денежные средства списаны с банковской карточки;
- System системная транзакция.

В поле «Счет» содержится номер, к которому привязаны транзакции. Для просмотра всех транзакций, связанных с этим номером, а также значений, с которыми был совершен платеж, необходимо нажать на ссылку. В результате, Вы перейдете на страницу с информацией о данном инвойсе.

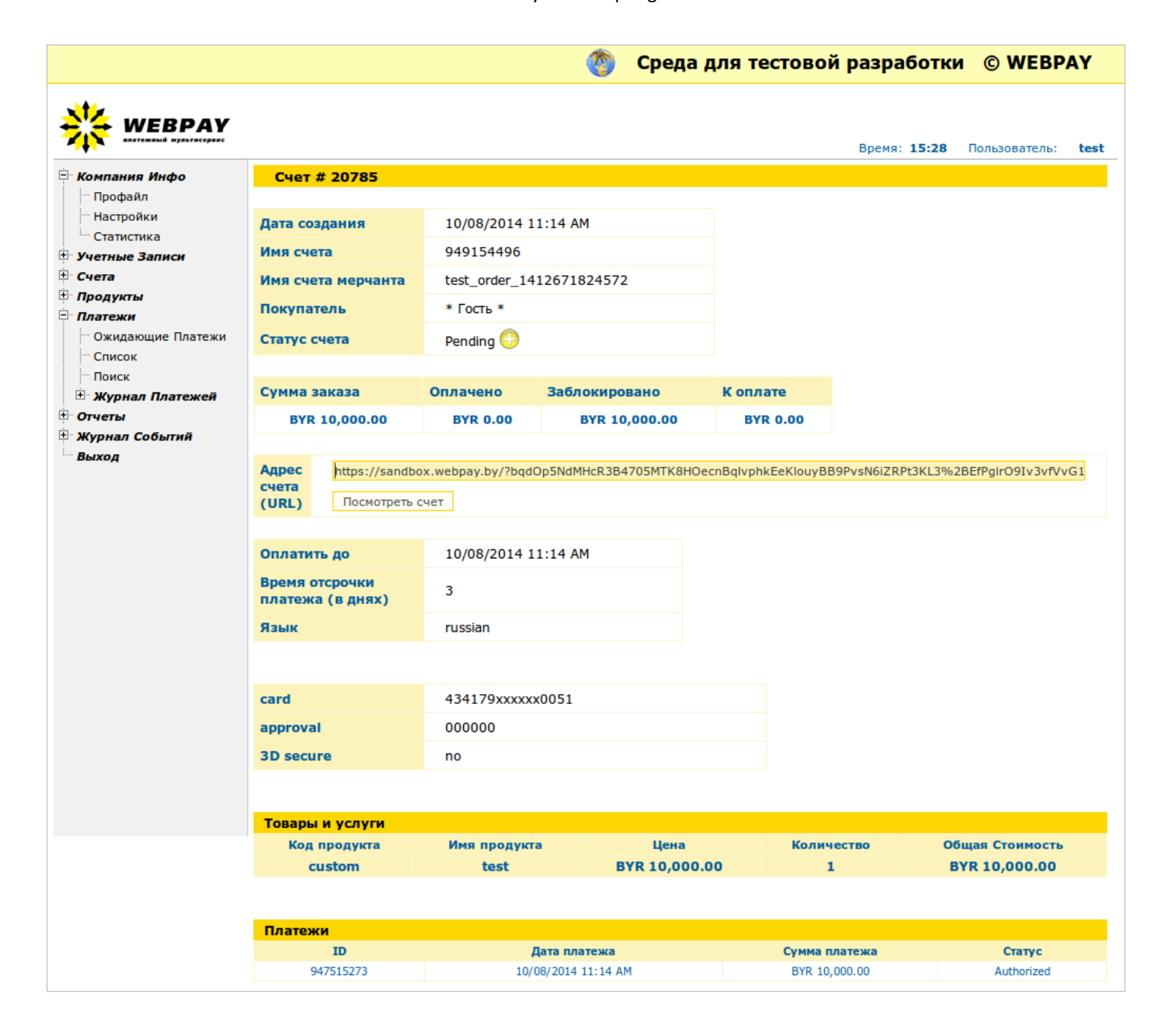

## Разработка платежного модуля

Разработка платежного модуля осуществляется на стороне сервера подключаемого клиента и предполагает создание, либо внесение изменений в исходный код скриптов дорабатываемого Web-приложения.

## Принцип формирования и оплаты заказа

1. Формирование заказа. Создание html-страницы с обыкновенной html-формой. В качестве полей должны быть указаны и заполнены поля, необходимые для совершения оплаты (см. Поля формы оплаты);

2. Осуществление перехода на форму оплаты системы WebPay™ (https://securesandbox.webpay.by), для ввода реквизитов платежной карточки (переход осуществляется POST запросом);

3. Ввод данных платежной карточки;

4. Оплата заказа;

5. Возврат на html-страницу модуля оплаты (в случае если покупатель не нажмет кнопку «Вернуться» на форме оплаты, будет послано специальное извещение (см. Извещение об оплате);

- 6. Проверка параметров платежа;
- 7. Оказание услуги (доставка товара).

## Формирование заказа для оплаты

Для оплаты заказа необходимо сформировать форму со специальными полями, значения и описание полей представлены в разделе Поля формы оплаты, и POST методом перенаправить покупателя на страницу оплаты. Для тестирования необходимо указать adpec https://securesandbox.webpay.by, для совершения реальных платежей – https://payment.webpay.by.

# Поля формы оплаты

| Название поля              | Обязательное<br>поле | Описание поля                                                                                                    | Примечание                                 |
|----------------------------|----------------------|----------------------------------------------------------------------------------------------------|--------------------------------------------|
| Основные поля формы оплаты |                      |                                                                                                    |                                            |
| *scart                     | Да                   | Поле не содержит значения и обозначает тип запроса.<br>Пример:<br><input name="*scart" type="hidden"/>                                                                                                    |                                            |
| wsb_storeid                | Дa                   | Идентификатор магазина в системе WebPay™. Данный идентификатор<br>создается при регистрации в системе WebPay™ и высылается в письме.<br>Пример:<br><input name="wsb_storeid" type="hidden" value="123456789"/> |                                            |
| wsb_store                  | Нет                  | Название магазина, которое будет отображаться на форме оплаты. По<br>умолчанию берется из настроек биллинг аккаунта.<br>Пример:<br><input name="wsb_store" type="hidden" value="Тестовый магазин"/>            | Максимальная длина<br>поля 64 символа.     |
| wsb_order_num              | Дa                   | Уникальный идентификатор заказа, присваиваемый магазином.<br>Пример:<br><input name="wsb_order_num" type="hidden" value="ORDER_1234"/>                                                                         | Максимальная длина<br>поля 64 символа.     |
| wsb_currency_id            | Дa                   | Идентификатор валюты. Буквенный трехзначный код валюты согласно<br>ISO4271.<br>Пример:<br><input name="wsb_currency_id" type="hidden" value="BYR"/>                                                            | Допустимые значения:<br>BYR, USD, EUR, RUB |

| Название поля   | Обязательное<br>поле | Описание поля                                                                                                    | Примечание                                                                                                    |
|-----------------|----------------------|----------------------------------------------------------------------------------------------------|----------------------------------------------------------------------------------------------------|
| wsb_version     | Да                   | Версия формы оплаты.<br>Пример:<br><input name="wsb_version" type="hidden" value="2"/>                                                                                                    | Текущий номер версии:<br><b>2</b>                                                                                                    |
| wsb_language_id | Нет                  | Идентификатор языка формы оплаты.<br>Пример:<br><input name="wsb_language_id" type="hidden" value="russian"/>                                                                                                    | Допустимые значения:<br>russian, english.<br>При отсутствии поля,<br>язык определяется по<br>настройкам браузера.                       |
| wsb_seed        | Да                   | Случайная последовательность символов, участвующих в формировании<br>электронной подписи заказа.<br>Пример:<br><input name="wsb_seed" type="hidden" value="11123232001"/>                                                                                                    | см. Электронная<br>подпись заказа                                                                                                    |
| wsb_signature   | Да                   | Контрольное значение (электронная подпись) заказа – результат выполнения<br>функции sha1 (для версии 2, см. поле wsb_version), либо md5, если версия<br>протокола не указана. Данное значение является hex-последовательностью.<br>Пример:<br><input <br="" name="wsb_signature" type="hidden"/> value='8d4395dab7598c5f4b94d5bc4780f4af'> | см. Электронная<br>подпись заказа                                                                                                    |
| wsb_return_url  | Нет                  | URL адрес на который возвращается покупатель в случае успешной оплаты.<br>Пример:<br><input <br="" name="wsb_return_url" type="hidden"/> value='http://yoursite.com/compete'>                                                                                                    | К данному URL<br>добавляются значения<br>Идентификатора<br>заказа ( <b>wsb_order_num</b> )<br>и Номера транзакции в<br>системе WebPay™. |

| Название поля         | Обязательное<br>поле | Описание поля                                                                                                    | Примечание                                                                                  |
|-----------------------|----------------------|----------------------------------------------------------------------------------------------------|---------------------------------------------------------------------------------------------|
| wsb_cancel_return_url | Нет                  | URL адрес на который возвращается покупатель в случае не успешной<br>оплаты.<br>Пример:<br><input <br="" name="wsb_cancel_return_url" type="hidden"/> value='http://yoursite.com/cancel'>                                                                                                    | К данному URL<br>добавляются значения<br>Идентификатора<br>заказа ( <b>wsb_order_num</b> ). |
| wsb_notify_url        | Нет                  | Данный URL вызывается вне зависимости от того, был ли переход по URL в<br>поле wsb_return_url или нет. Основное назначение этого URL оповестить<br>сайт об успешной оплате, в случае, если пользователь не нажал кнопку<br>«Завершить» на форме оплаты. По умолчанию берется из настроек биллинг<br>аккаунта.<br>Пример:<br><input name="wsb_notify_url" type="hidden" value="http://yoursite.com/notify"/> | см. Извещение об<br>оплате                                                                  |
| wsb_test              | Да                   | Поле, указывающее на проведение тестовой оплаты.<br>1 — производить тестовую оплату;<br>0 или не указано поле — проводить реальную оплату.<br>Пример:<br><input name="wsb_test" type="hidden" value="1"/>                                                                                                    | В тестовой среде<br>Sandbox значение<br>данного поля должно<br>быть равным <b>1.</b>        |
| wsb_customer_name     | Нет                  | Наименование получателя товара/услуги.<br>Пример:<br><input name="wsb_customer_name" type="hidden" value="Иванов Петр&lt;br&gt;Петрович"/>                                                                                                    | Максимальная длина<br>поля 255 символов                                                     |
| wsb_customer_address  | Нет                  | Адрес получателя товара/услуги.                                                                                                    | Максимальная длина<br>поля 255 символов                                                     |

| Название поля                  | Обязательное<br>поле | Описание поля                                                                                                    | Примечание                                                                                          |
|--------------------------------|----------------------|----------------------------------------------------------------------------------------------------|----------------------------------------------------------------------------------------------------|
|                                |                      | Пример:<br><input name="wsb_customer_address" type="hidden" value="Минск пр.&lt;br&gt;Независимости д.1 кв.2"/>                                                                                                    |                                                                                                    |
| wsb_service_date               | Нет                  | Сроки предоставления товаров/услуг/работ.<br>Пример:<br><input name="wsb_service_date" type="hidden" value="Доставка до 1 января&lt;br&gt;2016 года"/>                                                                                                    | Максимальная длина<br>поля 255 символов                                                             |
| Список товаров к оплате        |                      |                                                                                                    |                                                                                                    |
| wsb_invoice_item_name[{n}]     | Да                   | Наименование единицы товара.<br>Пример:<br><input name="wsb_invoice_item_name[0]" type="hidden" value="Toвap 1"/><br><input name="wsb_invoice_item_name[1]" type="hidden" value="Toвap 2"/><br><br><input name="wsb_invoice_item_name[n-1]" type="hidden" value="Toвap n"/>                                                                     | Индекс {n}, должен<br>начинаться с 0 и<br>увеличиваться на 1, для<br>каждой последующей<br>позиции. |
| wsb_invoice_item_quantity[{n}] | Да                   | Количество единиц товара, целое число, обозначающее, количество единиц<br>товара каждого наименования.<br>Пример:<br><input name="wsb_invoice_item_quantity[0]" type="hidden" value="2"/><br><input name="wsb_invoice_item_quantity[1]" type="hidden" value="1"/><br><br><input name="wsb_invoice_item_quantity[n-1]" type="hidden" value="1"/> | Индекс {n}, должен<br>начинаться с 0 и<br>увеличиваться на 1, для<br>каждой последующей<br>позиции. |
| wsb_invoice_item_price[{n}]    | Да                   | Цена единицы товара, число, определяющее стоимость каждой единицы<br>товара (целое число для BYR, для USD, EUR, RUB с 2 знаками после запятой                                                                                                    | Индекс {n}, должен<br>начинаться с 0 и<br>увеличиваться на 1, для                                   |

| Название поля      | Обязательное<br>поле | Описание поля                                                                                                    | Примечание                     |
|--------------------|----------------------|----------------------------------------------------------------------------------------------------|--------------------------------|
|                    |                      | или точки).<br>Пример:<br><input name="wsb_invoice_item_price[0]" type="hidden" value="10000"/><br><input name="wsb_invoice_item_price[1]" type="hidden" value="2000"/><br><br><input name="wsb_invoice_item_price[n-1]" type="hidden" value="4000"/> | каждой последующей<br>позиции. |
| wsb_tax            | Нет                  | Поле, значением которого является сумма налога, в белорусских рублях,<br>добавляемая к общей сумме заказа.<br>Пример:<br><input name="wsb_tax" type="hidden" value="1000"/>                                                                           |                                |
| wsb_shipping_name  | Нет                  | Поле определяющие наименование (способ) доставки.<br>Пример:<br><input name="wsb_shipping_name" type="hidden" value="Доставка курьером"/>                                                                                                    |                                |
| wsb_shipping_price | Нет                  | Поле, значением которого является сумма доставки, добавляемая к общей<br>сумме заказа.<br>Пример:<br><input name="wsb_shipping_price" type="hidden" value="2000"/>                                                                                    |                                |
| wsb_discount_name  | Нет                  | Поле с описанием скидки.<br>Пример:<br><input name="wsb_discount_name" type="hidden" value="Дисконтная карта"/>                                                                                                    |                                |

| Название поля       | Обязательное<br>поле | Описание поля                                                                                                    | Примечание                                                                                                    |
|---------------------|----------------------|----------------------------------------------------------------------------------------------------|----------------------------------------------------------------------------------------------------|
| wsb_discount_price  | Нет                  | Поле, значением которого является сумма скидки, вычитаемая из общей<br>суммы заказа.<br>Пример:<br><input name="wsb_discount_price" type="hidden" value="580"/>                                                                                                    |                                                                                                    |
| wsb_total           | Да                   | Данное поле является вычисляемым. Значение этого поля является общей<br>суммой оплаты заказа. Правила вычисления общей суммы:<br>wsb_total = wsb_invoice_item_quantity[0] * wsb_invoice_item_price[0] +<br>wsb_invoice_item_quantity[1] * wsb_invoice_item_price[1] +<br><br>wsb_invoice_item_quantity[N] * wsb_invoice_item_price[n] +<br>wsb_tax + wsb_shipping_price - wsb_discount_price<br>Пример:<br><input name="wsb_total" type="hidden" value="19580"/> | Оплата не будет<br>произведена, если<br>wsb_total и посчитанное<br>значение товаров не<br>будут совпадать.<br>Покупателю будет<br>отображена ошибка. |
| Дополнительные поля |                      |                                                                                                    |                                                                                                    |
| wsb_order_tag       | Нет                  | Метка заказа. Используется для отнесения заказа определенной категории,<br>группировки заказов или других нужд.<br>Пример:<br><input name="wsb_order_tag" type="hidden" value="main"/>                                                                                                    | Максимальная длина<br>поля 64 символа.                                                                                                    |
| wsb_email           | Нет                  | Электронный адрес покупателя.<br>Пример:<br><input name="wsb_email" type="hidden" value="yourname@yoursite.com"/>                                                                                                    | Значение данного поля<br>будет автоматически<br>подставлено в<br>соответствующее поле<br>формы оплаты.                                               |

| Название поля | Обязательное<br>поле | Описание поля                                                                                                    | Примечание                                                                                             |
|---------------|----------------------|----------------------------------------------------------------------------------------------------|----------------------------------------------------------------------------------------------------|
| wsb_phone     | Нет                  | Контактный телефон покупателя в международном формате.<br>Пример:<br><input name="wsb_phone" type="hidden" value="375291234567"/> | Значение данного поля<br>будет автоматически<br>подставлено в<br>соответствующее поле<br>формы оплаты. |

## <u>Важно!</u>

Все текстовые поля должны быть в кодировке UTF-8 или windows-125.

## Пример формы оплаты

<formaction="https://securesandbox.webpay.by/"method="post"> <input type="hidden" name="\*scart"> <input type="hidden" name="wsb\_ version" value="2"> <input type="hidden" name="wsb\_language id" value="russian"> <input type="hidden" name="wsb storeid" value="11111111" > <input type="hidden" name="wsb store" value="Название Вашего магазина" > <input type="hidden" name="wsb order num" value="ORDER-12345678" > <input type="hidden" name="wsb test" value="1" > <input type="hidden" name="wsb currency id" value="BYR" > <input type="hidden" name="wsb\_seed" value="1242649174"> <input type="hidden" name="wsb customer name" value="Иванов Петр Петрович"> <input type="hidden" name="wsb customer address" value="Минск пр. Независимости д.1 кв.2"> <input type="hidden" name="wsb service date" value="Доставка до 1 января 2016 года"> <input type="hidden" name="wsb\_return\_url" value="http://your site url.com/success.php"> <input type="hidden" name="wsb cancel return url" value="http://your site url.com/cancel.php"> <input type="hidden" name="wsb notify url" value="http://your site url.com/notify.php"> <input type="hidden" name="wsb\_email" value="no@body.tld" > <input type="hidden" name="wsb phone" value="375291234567" > <input type="hidden" name="wsb\_invoice\_item\_name[]" value="Товар 1"> <input type="hidden" name="wsb invoice item guantity[]" value="2"> <input type="hidden" name="wsb invoice item price[]" value="10000"> <input type="hidden" name="wsb\_invoice\_item\_name[]" value="Товар 2"> <input type="hidden" name="wsb invoice item guantity[]" value="1"> <input type="hidden" name="wsb invoice item price[]" value="500"> <input type="hidden" name="wsb total" value="21950" > <input type="hidden" name="wsb signature" value="40aa8af3ce7a1f7c3635ac2227475094a59d574c" > <input type="hidden" name="wsb tax" value="1050"> <input type="hidden" name="wsb shipping name" value="Стоимость доставки" > <input type="hidden" name="wsb shipping price" value="980" > <input type="hidden" name="wsb discount name" value="Скидка на товар" > <input type="hidden" name="wsb discount price" value="580" > <input type="submit" value="Купить"> </form>

## Электронная подпись заказа

Электронная подпись формируется для предотвращения изменений в форме платежа и должна присутствовать в каждой форме заказа. Все заказы без электронной подписи не будут рассматриваться системой WebPay™.

Для формирования электронной подписи необходимо установить значение поля «Секретный ключ» в настройках Вашего биллинг аккаунта (см. Установка секретного ключа).

В каждой форме заказа необходимо указывать поля:

**wsb\_seed** – случайная последовательность символов (можно использовать текущее значение времени, к примеру, unixtime);

wsb\_signature — непосредственно сама электронная подпись. Она должна быть сформирована согласно следующему правилу из значений следующих полей:

| wsb_seed         |  |
|------------------|--|
| wsb_storeid      |  |
| wsb_order_num    |  |
| wsb_test         |  |
| wsb_currency_id  |  |
| wsb_total        |  |
| «Секретный ключ» |  |

Поля должны быть объединены в одну строку, порядок объединения не должен быть нарушен.

Далее в зависимости от указанной версии протокола (**wsb\_version**), считается MD5 (если версия не указана), либо SHA1 (для версии 2) объединенной строки. Пример формирования электронной подписи (на языке PHP):

```
$wsb_seed = 1242649174;
$wsb_storeid = 1111111;
$wsb_order_num = "ORDER-12345678";
$wsb_test = 1;
$wsb_test = 1;
$wsb_total = 21950;
$SecretKey = "12345678901234567890";
//Значение объединенной строки: 12426491741111110RDER-123456781BYR2195012345678901234567890
// для версии протокола 2 (wsb_version = 2)
$wsb_signature = sha1($wsb_seed.$wsb_storeid.$wsb_order_num.$wsb_test.$wsb_currency_id.$wsb_total.
$SecretKey); // 7a0142975bc660d219b793c650346af7ffce2473
// если версия не указана
```

```
$wsb_signature = md5($wsb_seed.$wsb_storeid.$wsb_order_num.$wsb_test.$wsb_currency_id.$wsb_total.
$SecretKey); // 4decb461a593852da78af8fb4ef9e8e5
```

## Оплата заказа

После формирования полей заказа и нажатия кнопки для выполнения платежа, покупатель должен быть перенаправлен на страницу оплаты системы WebPay™ (тестовой, либо реальной), где ему будет предоставлена возможность ввести реквизиты своей банковской карточки.

| Русский 💌                                                           |                                                   | 🔆 WEBPAY                                     |
|---------------------------------------------------------------------|---------------------------------------------------|----------------------------------------------|
| Информация о платеже                                                |                                                   | 👸 Политика безопасности                      |
| Счет №: 25810<br>Получатель платежа: Demo<br>Описание               | 58776<br>Store<br>Стоимость                       | Количество Всего                             |
| book                                                                | BYR 100 000,0                                     | 00 1 BYR 100 000,00<br>Итого: BYR 100 000,00 |
| Оплата картой <u>Подробнее</u>                                      |                                                   |                                              |
| Тестовый платеж<br>В режиме "Тестовый пла<br>процессинговый центр н | геж" списание денежных средств<br>е производится. | с карточки и обращение в                     |
| Номер карты:                                                        | 4xxxxxxxxx0051                                    |                                              |
| Имя как на карте:                                                   |                                                   |                                              |
| Срок действия карты:                                                | Месяц 🔽 Год 💌                                     |                                              |
| CVC/CVC2:                                                           |                                                   |                                              |
| Электронная почта:                                                  | user@tut.by                                       |                                              |
| <b>Мобильный телефон:</b><br>Пример: 375291234567                   | 375291234567                                      |                                              |
| Числовой код:                                                       | x234667                                           |                                              |
| Введите числовой код:                                               | семь цифр изображенных выше                       |                                              |
|                                                                     | Поплатить                                         |                                              |
| Verified by<br>VISA                                                 | MasterCard.<br>SecureCode.                        | Web Pay OOO<br>UCK 19.02.15 12:48 UTC        |

После успешной оплаты заказа, покупатель должен нажать кнопку «Завершить платеж», в этом случае форма оплаты перенаправит его по URL-адресу, указанному в поле wsb\_return\_url.

При ошибке оплаты, и нажатии кнопки «Закончить» покупатель будет перенаправлен на URL-адрес, указанный в поле **wsb\_cancel\_return\_url**. В каждом из этих случаев, к URLадресу будут дописаны значения **wsb\_order\_num**, а в случае успешной оплаты, будет также дописано значение номера транзакции в системе WebPay™.

## <u>Важно!</u>

Возможны ситуации, при которых покупатель не нажмет кнопку «Вернуться» на форме оплаты. Для уведомления об успешной операции система WebPay™, через некоторое время, отсылает специальное извещение (см. Извещение об оплате).

## Извещение об оплате

При возврате на страницу Интернет-ресурса в случае успешной оплаты (используется значение, указанное в поле **wsb\_return\_url**), система передает в параметрах GET запроса, номер заказа (значение поля **wsb\_order\_num**) и номер транзакции (поле **wsb\_tid**) соответствующие проведенному платежу.

Если покупатель не нажал кнопку «Вернуться» с формы оплаты, система известит Интернет-ресурс о проведенной операции по адресу **wsb\_notify\_url** (если он указан в поле формы, либо задан в настройках аккаунта биллинга).

Интернет-ресурс, в случае оповещения, должен ответить кодом **200** ("HTTP/1.0 200 OK"), если сервер Интернет-ресурса не отвечает положительно, а с момента начала отсылки уведомляющих запросов прошел 1 час, на адрес магазина отсылается электронное письмо, предупреждающее о сбое. Через 30 дней, если Интернет-ресурс так и не смог принять уведомление, отсылка запросов прекращается, о чем Интернет-ресурс также извещается электронным письмом.

При разработке, необходимо учесть, что может прийти как извещение о платеже (wsb\_notify\_url), так и покупатель может вернуться на страницу Интернет-ресурса, указанную в поле (wsb\_return\_url).

#### Проверка платежа

Прежде чем доставить товар (оказать услугу), Интернет-ресурс обязан проверить совершенный покупателем платеж.

## При возврате покупателя на Интернет-ресурс

Для проверки платежа при возврате на страницу Интернет-ресурса, указанному в поле **wsb\_return\_url**, необходимо выполнить API команду биллинга **«get\_transaction»**.

Ниже приводится пример кода, для выполнения API команды в системе WebPay™. Необходимо учитывать, что запрос к тестовой среде необходимо отсылать на адрес https://sandbox.webpay.by, а к реальной среде https://billing.webpay.by. Пример запроса на проверку платежа (РНР):

| // API Request                                                                     |
|------------------------------------------------------------------------------------|
| <pre>\$postdata = '*API=&amp;API_XML_REQUEST='.urlencode('</pre>                   |
| xml version="1.0" encoding="ISO-8859-1" ?                                          |
| <wsb_api_request></wsb_api_request>                                                |
| <command/> get_transaction                                                         |
| <authorization></authorization>                                                    |
| <username>your_username</username>                                                 |
| <pre><password>your_md5_password</password></pre>                                  |
|                                                                                    |
| <fields></fields>                                                                  |
| <transaction_id>123456789</transaction_id>                                         |
|                                                                                    |
|                                                                                    |
|                                                                                    |
| ');                                                                                |
| <pre>\$curl = curl_init ("https://sandbox.webpay.by");</pre>                       |
| curl_setopt ( <mark>\$curl</mark> , CURLOPT_HEADER, <mark>0</mark> );              |
| curl_setopt ( <mark>\$curl</mark> , CURLOPT_POST, 1);                              |
| curl_setopt ( <mark>\$curl</mark> , CURLOPT_POSTFIELDS, <mark>\$postdata</mark> ); |
| curl_setopt ( <mark>\$curl</mark> , CURLOPT_SSL_VERIFYPEER, <mark>0</mark> );      |
| curl_setopt ( <mark>\$curl</mark> , CURLOPT_RETURNTRANSFER, 1);                    |
| curl_setopt ( <mark>\$curl</mark> , CURLOPT_SSL_VERIFYHOST, <mark>0</mark> );      |
| <pre>\$response = curl_exec (\$curl);</pre>                                        |
| curl_close (\$curl);                                                               |
| echo \$response;                                                                   |

В результате выполнения запроса приходит XML-документ, содержащий следующие поля:

| transaction_id  | Номер транзакции                                    |  |
|-----------------|-----------------------------------------------------|--|
| batch_timestamp | Время совершения транзакции                         |  |
| currency_id     | Валюта транзакции                                   |  |
| amount          | Сумма транзакции                                    |  |
|                 | Метод совершения транзакции. Возможные значения:    |  |
| payment_method  | <b>сс –</b> банковская карточка                     |  |
|                 | test – совершена без реального процессинга карточки |  |
| payment_type    | Тип транзакции                                      |  |
| order_id        | Номер заказа в системе WebPay™                      |  |
| order_num       | Номер (имя) заказа, присвоенное магазином           |  |
| rrn             | Номер транзакции в системе Visa/MasterCard          |  |
| wsb_signature   | Электронная подпись <sup>1</sup>                    |  |

wsb\_signature представляет собой hex-последовательность и является результатом

<sup>&</sup>lt;sup>1</sup> Электронная подпись вычисляется в случае, если в настройках биллинга указан «Секретный ключ» Страница **22** из **27** 

выполнения функции MD5. В качестве аргумента функции MD5 служит текстовая последовательность, полученная путем простой конкатенации следующих полей:

| transaction_id   |
|------------------|
| batch_timestamp  |
| currency_id      |
| amount           |
| payment_method   |
| payment_type     |
| order_id         |
| rrn              |
| «Секретный ключ» |
|                  |

Поля должны быть конкатенированы в указанном порядке.

## При извещении о платеже

После совершения удачного платежа, система WebPay™ отсылает специально сформированный POST-запрос по адресу, указанному в поле **wsb\_notify\_url** Интернетресурса. В этом запросе содержится информация по платежу. Полученную информацию Интернет-ресурс должен проверить в соответствии с требованиями выполнения заказа и ответить на запрос кодом: "**HTTP/1.0 200 OK**".

Поля, содержащиеся в запросе:

| batch_timestamp | Время совершения транзакции                         |
|-----------------|-----------------------------------------------------|
| currency_id     | Валюта транзакции                                   |
| amount          | Сумма транзакции                                    |
| payment_method  | Метод совершения транзакции. Возможные значения:    |
|                 | сс – банковская карточка                            |
|                 | test – совершена без реального процессинга карточки |
| order_id        | Номер заказа в системе WebPay™                      |
| site_order_id   | Номер (имя) заказа, присвоенное магазином           |
| transaction_id  | Номер транзакции                                    |
| payment_type    | Тип транзакции <sup>1</sup>                         |
| rrn             | Номер транзакции в системе Visa/MasterCard          |
| wsb_signature   | Электронная подпись <sup>2</sup>                    |

wsb\_signature представляет собой hex-последовательность и является результатом выполнения функции MD5. В качестве аргумента функции MD5 служит текстовая последовательность, полученная путем простой конкатенации следующих полей:

<sup>&</sup>lt;sup>1</sup> Успешно проведенной оплате соответствуют значения поля payment\_method равные 1 или 4

<sup>&</sup>lt;sup>2</sup> Электронная подпись вычисляется в случае, если в настройках биллинга указан «Секретный ключ»

| batch_timestamp  |
|------------------|
| currency_id      |
| amount           |
| payment_method   |
| order_id         |
| site_order_id    |
| transaction_id   |
| payment_type     |
| rrn              |
| «Секретный ключ» |
|                  |

Поля должны быть конкатенированы в указанном порядке.

## Типы транзакций

По типу транзакции (поле payment\_type) делятся на следующие группы:

| Тип | Значение   | Описание                     |
|-----|------------|------------------------------|
| 1   | Completed  | Завершенная                  |
| 2   | Declined   | Отклоненная                  |
| 3   | Pending    | В обработке                  |
| 4   | Authorized | Авторизованная               |
| 5   | Refunded   | Возвращенная                 |
| 6   | System     | Системная                    |
| 7   | Voided     | Сброшенная после авторизации |
| 8   | Failed     | Ошибка в проведении операции |

## <u>Важно!</u>

При написании кода обработки дополнительных извещений, следует учитывать тип транзакции. Данный тип уведомления предназначен для извещения Интернет-ресурса об успешно завершенных транзакциях и о транзакциях, которые впоследствии отменены самим Интернет-ресурсом либо банком в соответствии с договором (возврат денег покупателю).

Таким образом, успешной оплате соответствуют следующие типы:

- 1 Completed (Завершенная)
  - 4 Authorized (Авторизованная)

А отмененным платежам (возврату денег), соответствуют следующие типы:

- **5** Refunded (Возвращенная)
- 7 Voided (Сброшенная после авторизации)

Следует также обратить внимание на то, что для тестовой среды и для реальной, суммы максимальной и минимальной транзакции различны. Для тестовой среды минимальная сумма платежа составляет 1 000 BYR, максимальной – 100 000 000 BYR. В реальной среде лимит транзакции устанавливается согласно условиям договора.

## Переход из тестовой среды в реальную

Обращаем Ваше внимание, что при переходе из тестовой в реальную среду проведения платежей необходимо выполнить ряд условий.

## Смена адреса платежной страницы

Для оплаты заказа необходимо сформировать форму со специальными полями и POST методом перенаправить покупателя на страницу оплаты по адресу https://payment.webpay.by.

#### Адреса платежных страниц:

| Тип платежной среды | Адрес                           |
|---------------------|---------------------------------|
| Тестовая            | https://securesandbox.webpay.by |
| Реальная            | https://payment.webpay.by       |

## Смена идентификатора магазина

Значение идентификатора магазина в системе WebPay<sup>™</sup> передается в поле **wsb\_storeid**. Данный параметр создается при регистрации и высылается в письме. Необходимо заменить его на значение идентификатора магазина из реальной среды проведения платежей.

## Смена флага тестового платежа

При проведении платежей в тестовой среде в качестве флага о том, что оплату по заказу необходимо провести не через реальную систему, а с использованием эмулятора платежной системы, отвечало поле **wsb\_test** со значением равным **1**. Для проведения платежей через реальную систему, необходимо установить значение поля равным **0** или не передавать его вообще.

## Техническая поддержка

При возникновении вопросов, связанных с процессом разработки платежного модуля для приема платежей в сети Интернет с помощью системы WebPay™, можно оформить вопросы в электронном виде и выслать на электронный adpec support@webpay.by. Для скорейшего решения указывайте, пожалуйста, в письме имя пользователя, идентификатор магазина, адрес платежной страницы, прикрепляйте принтскрин ошибки и т.п.